## Updated process to find Missed punches

**Step 1**. You can no longer uncheck the missed punches check box. Please correct the missed punches based on the forms submitted by employees or based on scheduled hours.

Edit the missed punch time segment. See the Check Box for missed punches is greyed out.

 $\frown$ 

| Vork Profile                         | Segment Length: 0.00                            |
|--------------------------------------|-------------------------------------------------|
| Primary-4   Individual is clocked in | Time in 10/2/2024 🛱 02:15 PM 🕓                  |
| Time sheet entry                     | Time out 10/2/2024 🛱 02:15 PM 🔘                 |
| ] Edit actual time                   | Break type                                      |
| Missed in punch                      | Attendance Type 25 - REG-Regular Time 🗸         |
|                                      | Profile\Org Unit CATSHR\10001120\POLICE  Select |
|                                      | Labor Codes 0 Manage                            |
|                                      | Substitute for << NONE >> Select                |
|                                      | Note                                            |

After the edit, the corrected date and time will appear in blue.

|    | + Add           |                    |                    | + Add |                 |                    |                    |
|----|-----------------|--------------------|--------------------|-------|-----------------|--------------------|--------------------|
| es | Break<br>length | Time in            | Time out           | s     | Break<br>length | Time in            | Time out           |
| 3  |                 | 10/1/2024 09:15 AM | << Missed >>       |       |                 | 10/1/2024 09:15 AM | 10/1/2024 12:00 PM |
| Ŀ  | - Add           |                    |                    | ŀ     | + Add           |                    |                    |
| es | Break<br>length | Time in            | Time out           | S     | Break<br>length | Time in            | Time out           |
| 1  |                 | << Missed >>       | 10/2/2024 02:15 PM |       |                 | 10/2/2024 10:30 AM | 10/2/2024 02:15 PM |

| Exc  | eption Filt                                 | er                                      |        | ?      |
|------|---------------------------------------------|-----------------------------------------|--------|--------|
| 🗆 Re | quired for close we<br>quired for payroll e | ek<br>xports and reports                |        |        |
| mis  | s                                           | ×                                       |        |        |
|      | Exception                                   | Category                                |        |        |
|      | Missed Punches                              | Shift                                   |        |        |
|      |                                             |                                         |        |        |
|      |                                             |                                         |        |        |
| NOTE | : Only segments wit                         | h the selected exceptions will be shown |        |        |
|      | Restore default                             | Save as default                         | Cancel | Filter |

Step 2. Please continue to use the Exception Filter to find Missed Punches.

Look for "Missed" on the time segment in the either the Time in /or Time out Column.

|    | + Add           | 1                  |                    |
|----|-----------------|--------------------|--------------------|
| es | Break<br>length | Time in            | Time out           |
| 1  |                 | 10/1/2024 09:15 AM | << Missed >>       |
| G  | - Add           |                    |                    |
| es | Break<br>length | Time in            | Time out           |
| 3  |                 | << Missed >>       | 10/2/2024 02:15 PM |

Remember to disable / remove your Exception Filter when you want to see your regular CATSHR or CATSBORR employee clock-ins.